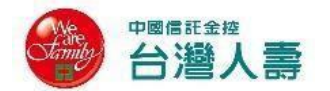

## 台灣人壽經濟關懷優惠專案

### 網路會員專區線上保單借款申請資格、注意事項及流程說明:

辦理本經濟關懷優惠專案線上保單借款應具備以下資格:

- 限要保人與被保險人為同一人之保單。
- 要保人已成為台灣人壽網路會員。
- 要保人於台灣人壽網路會員專區已填具相關資訊(包含但不限於借款金額 匯入之銀行帳號等),並線上開通保單借款資格。

#### 申請注意事項說明:

■ 使用網路會員專區線上借款者請提供下列證明文件:

| 類別          | 需檢附之證明文件                                        |
|-------------|-------------------------------------------------|
| 身心障礙者       | 身心障礙手冊。                                         |
| 低收入户或中低收入户  | 低收入户或中低收入户證明。                                   |
| 特殊境遇家庭之成員   | 特殊境遇家庭扶助證明。                                     |
| 經濟困難者-有雇主類型 | 足資佐證有非自願離職、無薪假、雇主減班、實質收入<br>(含薪水、獎金)減少等情形之相關證明。 |
| 經濟困難者-無雇主類型 | 足資佐證有營業收入下降或暫停營業等情形之相關證明。                       |

請先備妥證明文件並製成電子檔(jpg、jpeg、png或pdf等類型,每一檔 案限10MB),依據系統指示步驟完成證明文件上傳即可。

- 使用網路會員專區線上保單借款服務辦理保單借款經濟關懷優惠專案者,
   免上傳「保險單借款約定書暨重要事項告知書(經濟關懷優惠專案專用)」。
- 申請人應確依系統指示上傳合規證明文件,未上傳或上傳未合規文件者, 本公司將另行通知申請人辦理文件補正。
- 台灣人壽網路會員專區網址: <u>https://tcav.taiwanlife.com/online/loanpolicy</u>
- ▶ 網路會員專區線上保單借款申請流程說明:請參詳 P2~P9

網路會員專區線上保單借款申請流程說明:

| 步驟一:保 | 戶登入                  |                      |                                                    |                                                   |  |
|-------|----------------------|----------------------|----------------------------------------------------|---------------------------------------------------|--|
| 網路會   | 會員專區(保戶的家            | )                    |                                                    |                                                   |  |
| 身分    | 分證字號或用戶代碼            |                      | 還不知                                                | 是網路會員嗎?                                           |  |
| 密石    | 焉<br>登碼              | 「「「「」」、              | · 註冊該                                              |                                                   |  |
|       | 2 J                  | 亡記友理                 | 使用<br>• <sub>透過第</sub>                             | 其他方式登入                                            |  |
| (5    |                      | 理賠申請免奔波              | <sup>很上繳</sup> 費好方便                                | 數位丁具超齊全                                           |  |
|       |                      | æ                    | ,                                                  | 0<br>19<br>19                                     |  |
| 0     | 個險保單即時查詢<br>圓險旅平險也能查 | ◇随時申請無需受限 ◇聯盟鏈區塊鏈皆可通 | <ul> <li>◇ 自行繳費管道多元</li> <li>◇ 還款帳號隨時取得</li> </ul> | <ul> <li>◇健康戴據鄉定上傳</li> <li>◇個人化通知自行設定</li> </ul> |  |
|       |                      |                      |                                                    |                                                   |  |

(若您尚未成為網路會員,請點選"立即註冊"完成申請步驟,成為網路會員)

| 步驟二:進入台灣人壽網路會       | 「員專區・點選「線上借款」 <sup>■</sup><br>◢ | ► 「經濟關懷專案」。 |
|---------------------|---------------------------------|-------------|
| (C)<br>首頁           | ■ \$ ① 三<br>保單 繳費 申請 會員         | 日田田 〇 〇     |
| 電話變更 地址變更 標的轉換 保價通知 | 首頁 > 申請 > <b>線上借款</b>           |             |
| ▲本資料變更 >            | ■ 禄上借款<br>                      |             |
| 線上理賠 >              | 經濟關懷專案                          | >           |
| 泉上借款                |                                 |             |
| ▶ 一般保單變更 >          |                                 |             |
| <b>投資型保單變更</b> >    |                                 |             |
| シ 家取文件 >            |                                 |             |

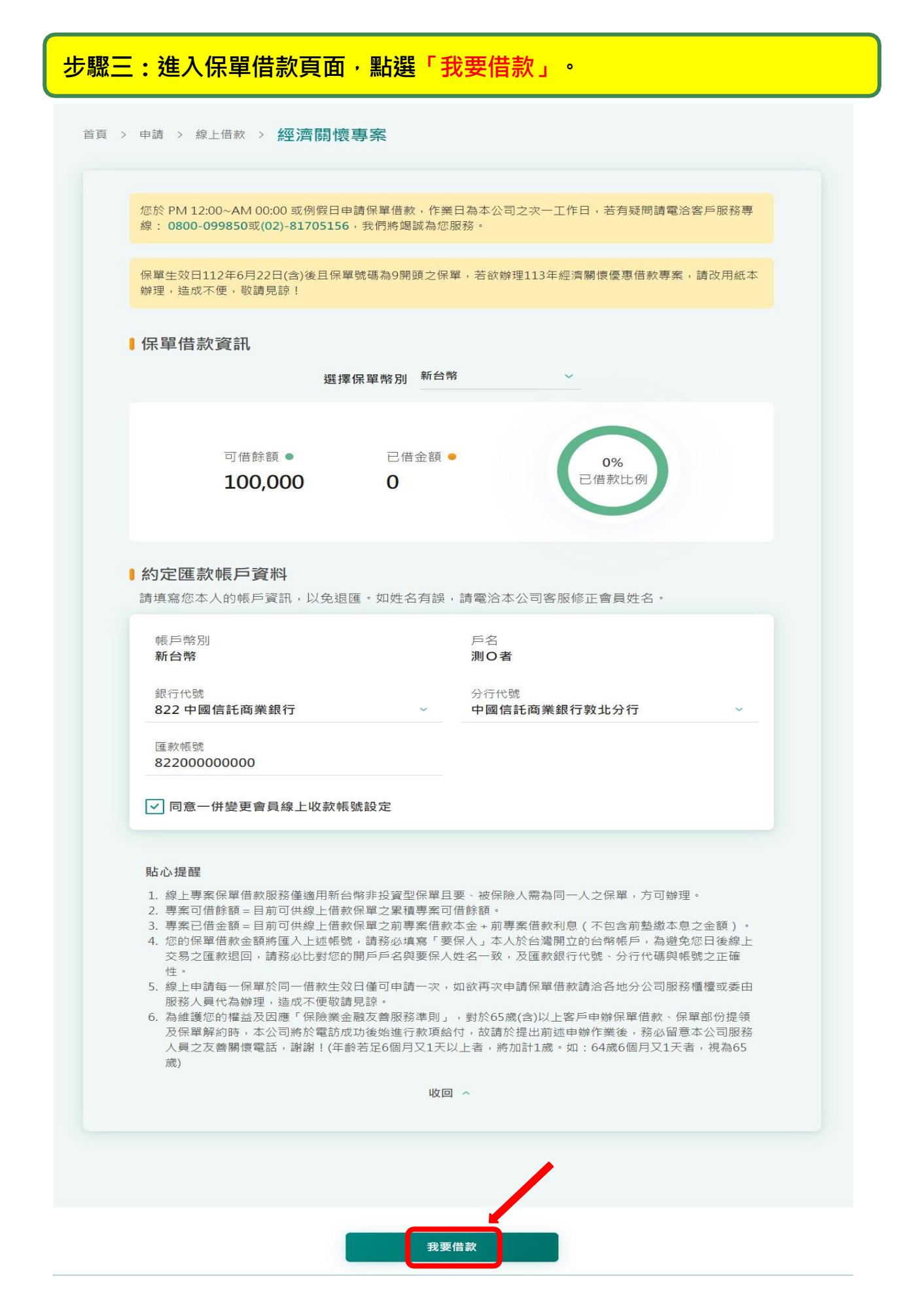

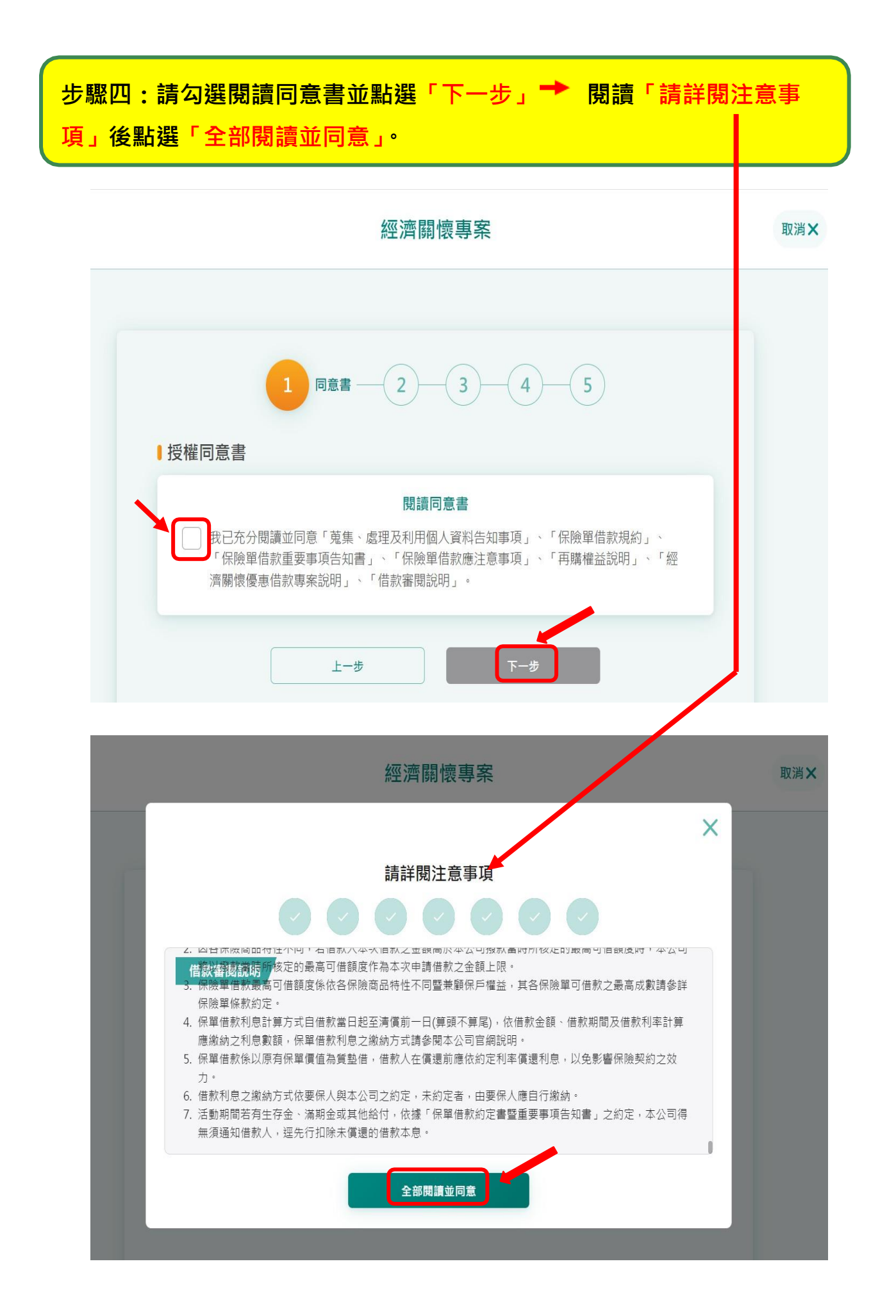

## 步驟五:請務必勾選「選擇適用身分」·勾選完成後→點選「新增+」上傳 證明文件→點選「下一步」。

|                                                | 身份                                                             |                                            |          |       |
|------------------------------------------------|----------------------------------------------------------------|--------------------------------------------|----------|-------|
| ○ 身心障                                          | 章礙者                                                            |                                            |          |       |
| ○ 低收/                                          | 入戶或中低收入戶                                                       |                                            |          |       |
| <ul> <li>屬於特</li> <li>經濟团<br/>收衰逝</li> </ul>   | <b>诗殊境遇家庭扶助條例所定特殊均</b><br>困難者 - 有雇主者 因失業、無薪<br>長而減少獎金等實質收入減少導到 | <b>見遇家庭之成員</b><br>叚、非自願離職、雇主實施減現<br>牧經濟困難者 | It休息、協商減 | 薪、雇主營 |
| ○ 經濟团<br>入下國                                   | 困難者 - 無雇主者 自己無雇主(包<br><sup>⋩</sup> 或暫停營業導致經濟困難者                | 括但不限於攤商、自營商、自                              | 由工作者等),  | 但因營業收 |
| 證明文件                                           | :                                                              |                                            |          |       |
| 請上傳證明                                          | <b>1</b> 文件                                                    |                                            |          | 新增 +  |
|                                                | 測試上傳圖片                                                         |                                            | 重新上傳℃    | 刪除Ⅹ   |
| <u><u><u>j</u><u>j</u><u>j</u><u>j</u></u></u> | 測試上傳圖片                                                         |                                            | 重新上傳℃    | 刪除Ⅹ   |
|                                                |                                                                |                                            |          |       |

| 00                                                                                                    | 3 輸入資訊 4 5                       |      |
|----------------------------------------------------------------------------------------------------|----------------------------------|------|
| 現行借款專案進行中。                                                                                                    |                                  |      |
| <b>輸入本次借款總金額</b><br>僅要保人=被保險人時·才 <sup>能申請保單1</sup>                                                                                                    | 借款。                              |      |
| 可借餘額 100,000                                                                                                    | 已借金額 0                           |      |
| 本次專案借款總金額<br>100 000                                                                                                    |                                  |      |
|                                                                                                    |                                  |      |
| 1806次で可能用供参う保留 <b>由供参利率</b> の                                                                                                    | 產生最適借款方案                         |      |
| 所成的功能是自动之间不是自己就不可学问                                                                                                    |                                  |      |
| 依借款總額分配至各保單                                                                                                    |                                  |      |
| 回 0009715225 利率 <del>3.500%2.04</del>                                                                                                    | 0%                               |      |
| 愛心安防癌保險<br>113年經濟舒困專業                                                                                                    |                                  |      |
| 可借餘額 158,000                                                                                                    | 己借金額 0                           |      |
| 本次專案借款總金額                                                                                                    |                                  |      |
|                                                                                                    |                                  |      |
| <ul> <li>□ 0009800929 (利率 3.625%)</li> <li>富加寶保險</li> </ul>                                                                                                    |                                  |      |
| 可借餘額 33,000                                                                                                    | 已借金額 0                           |      |
| 本次專案借款總金額<br>0                                                                                                    |                                  |      |
|                                                                                                    |                                  |      |
| ■ 0009522420 利率 3.900%                                                                                                    |                                  |      |
|                                                                                                    |                                  |      |
| <ul> <li>山首酥顏 263,000</li> <li>本次專案借款總金額</li> </ul>                                                                                                    |                                  |      |
| 0                                                                                                    |                                  |      |
|                                                                                                    |                                  |      |
| 永安保險                                                                                                    |                                  |      |
| 可借餘額 174,000                                                                                                    | 已借金額 0                           |      |
| 本次專案借款總金額                                                                                                    |                                  |      |
| 0                                                                                                    |                                  |      |
|                                                                                                    |                                  |      |
| 1. 您有中国房车工业在是任業日及撥款時間                                                                                                    | 依各保單約定之生效時間點認定,且若借款申請已進入撥款程序者    |      |
| <ul> <li>高速</li> <li>高速</li> <li>高速</li> <li>第二</li> <li>第二</li> <li></li></ul> | 別輸入本次借款實付金額須為新台幣≧1,000元或可借餘額兩者取較 | /]\\ |
|                                                                                                    | 撥貸日起三年內為優惠固定利率1.718%,於貸款期間滿三年後,目 | 3    |
| <ul> <li>4. 保戶借款額度為單一要保人10萬元,自<br/>恢復原保單借款定價利率計息。</li> </ul>                                                                                                    |                                  |      |
| 国乙型数<br>3.保戸借款館度為單一要保人10萬元,自<br>恢復原保單借款定價利率計息。                                                                                                    |                                  |      |

# 步驟七:確認借款資訊後 → 點選「下一步」。

|                                                                                                    | 4 確認資訊 5                                                                                                    |
|----------------------------------------------------------------------------------------------------|----------------------------------------------------------------------------------------------------|
| 約定匯款帳戶資料                                                                                                    |                                                                                                    |
| 帳戶幣別 新台幣<br>銀行代號 822 中國信託商業銀行<br>匯款帳號 82200000000                                                                                                    | 戶名 測Ox1<br>分行代號 中國信託商業銀行敦北分行 8220015                                                                                                    |
| ✓ 本次一併變更會員線上收款帳號設定                                                                                                    |                                                                                                    |
| 保單借款資訊                                                                                                    |                                                                                                    |
| 本次借款總金額 100,000                                                                                                    | 幣別 <b>新台幣</b>                                                                                                    |
| ☑ 0009715225 愛心安防癌保險                                                                                                    |                                                                                                    |
| 本次借款金額 <b>100,000</b><br>適用專案 <b>113年經濟紓困專案</b>                                                                                                    | 利率 2.040%                                                                                                    |
| □ 0009800929 富加寶保險                                                                                                    |                                                                                                    |
| 本次借款金額 0                                                                                                    | 利率 3.625%                                                                                                    |
| ☑ 0009522420 真鑫安保險乙型                                                                                                    |                                                                                                    |
| 本次借款金額 0                                                                                                    | 利率 3.900%                                                                                                    |
| <ul><li>□ 0009448922</li><li>永安保險</li></ul>                                                                                                    |                                                                                                    |
| 本次借款金額 0                                                                                                    | 利率 3.900%                                                                                                    |
| <ul> <li>貼心提醒</li> <li>1. 您所申請保單借款之作業日及撥款時間依各保單約2,將無法同意取消交易。</li> <li>2. 保戶借款額度為單一要保人10萬元,自撥貸日起三:<br/>恢復原保單借款定價利率計息。</li> <li>3. 為維護您的權益及因應「保險業金融友善服務準則」<br/>及保單解約時,本公司將於電訪成功後始進行款項約<br/>人員之友善關懷電話,謝謝!(年齡若足6個月又1天<br/>歲)</li> <li>收(</li> </ul> | E之生效時間點認定,且若借款申請已進入撥款程序者,<br>年內為優惠固定利率1.718%,於貸款期間滿三年後,即<br>,,對於65歲(含)以上客戶申辦保單借款、保單部份提領<br>合付,故請於提出前述申辦作業後,務必留意本公司服務<br>以上者,將加計1歲。如:64歲6個月又1天者,視為65 |

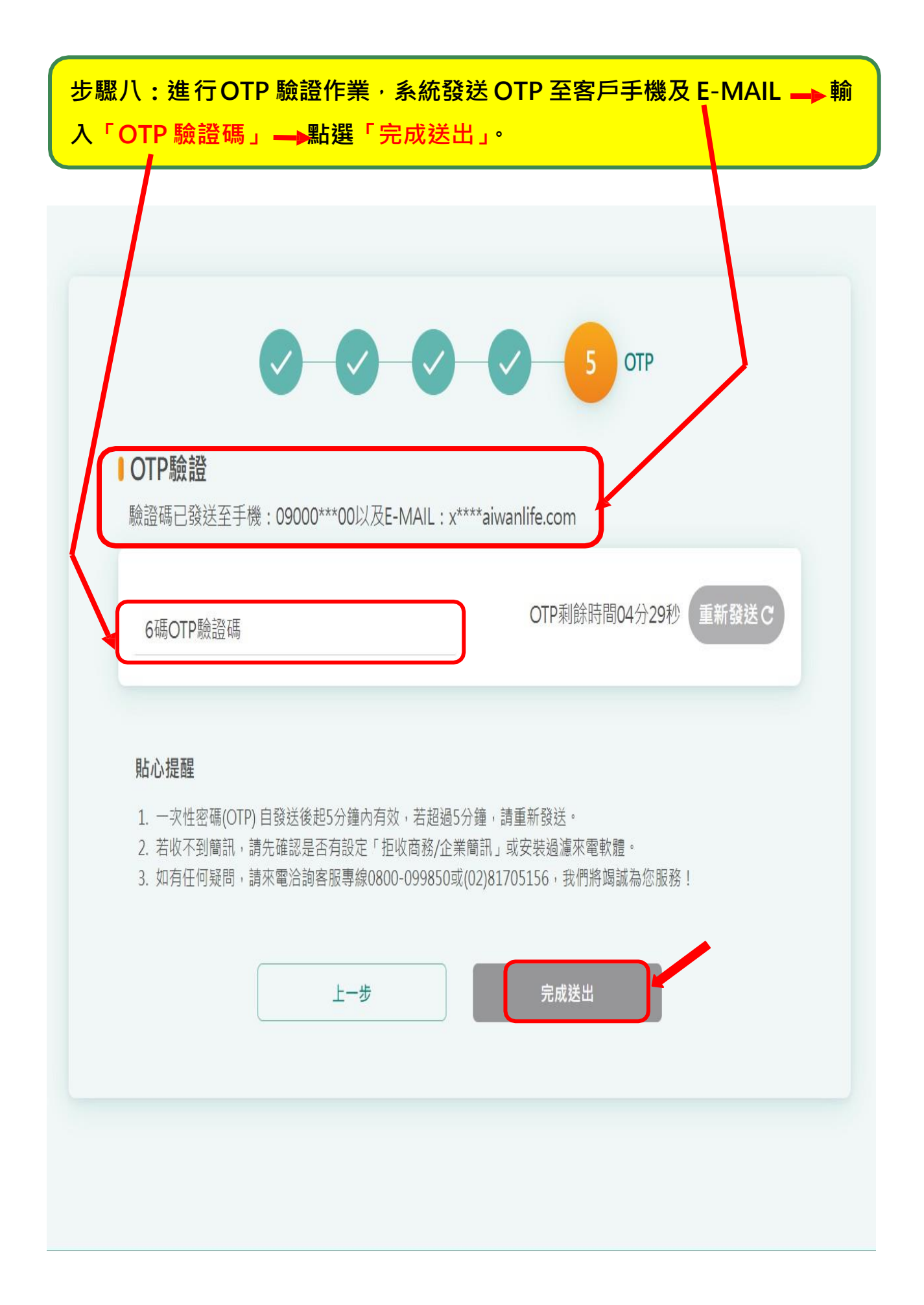

步驟九:完成「經濟關懷優惠專案」之保單借款受理申請。

|                                                                    | 已受理成功                     |
|--------------------------------------------------------------------|---------------------------|
| 3关 1-1 中幸 即                                                        | 月 2023/12/25 09:21:15     |
| 您的經濟關懷專案已受理成功·我們將盡殘<br>則」對65歲以上之客戶申請保單借款等保<br>險年齡已達65歲以上·請於申請後留意本公 | *2023/12/23 03:2113       |
| (W) 欲接收優惠好康活動Line好友                                                | 立即綁定→                     |
| 約定匯款帳戶資料                                                           |                           |
| 帳戶幣別 新台幣                                                           | 戶名 測Ox1                   |
| 銀行代號 822 中國信託商業銀行                                                  | 分行代號 中國信託商業銀行敦北分行 8220015 |
| 匯款帳號 82200000000                                                   |                           |
| ✓ 本次一併變更會員線上收款帳號設定                                                 |                           |
| 保單借款資訊                                                             |                           |
| 本次借款總金額 100,000                                                    | 幣別 <b>新台幣</b>             |
| ₪ 0009715225                                                       |                           |
| 愛心安防癌保險                                                            |                           |
| 本次借款金額 100,000                                                     | 利率 2.040%                 |
| 適用專案 113年經濟紓困專案                                                    |                           |
| ■ 0009800929                                                       |                           |
| 富加寶保險                                                              |                           |
| 本次借款金額 0                                                           | 利率 3.625%                 |
| □ 0009522420                                                       |                           |
| 真鑫安保險乙型                                                            |                           |
| 本次借款金額 0                                                           | 利率 3.900%                 |
| ₪ 0009448922                                                       |                           |
| 永安保險                                                               |                           |
| 本次借款金額 0                                                           | 利率 3.900%                 |
|                                                                    | 返回申請總覽頁                   |